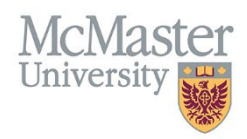

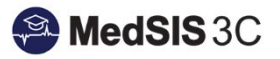

# User Manual – Generating letter of good standing (logs)

Updated March 22, 2024

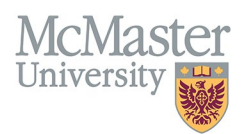

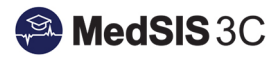

## Contents

| Letters of Good Standing (LOGS)     | 2 |
|-------------------------------------|---|
| Generating LOGS (SINGLE LEARNER)    | 2 |
| Generating LOGS (MULTIPLE LEARNERS) | 5 |
| QUESTIONS?                          | 6 |

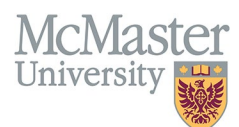

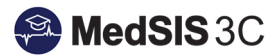

## LETTERS OF GOOD STANDING (LOGS)

LOGS are available for learners that have completed all requirements outlined in MedSIS.

#### Generating LOGS (SINGLE LEARNER)

Step 1: Select the "Letters" option from the main menu (on the left-hand side)

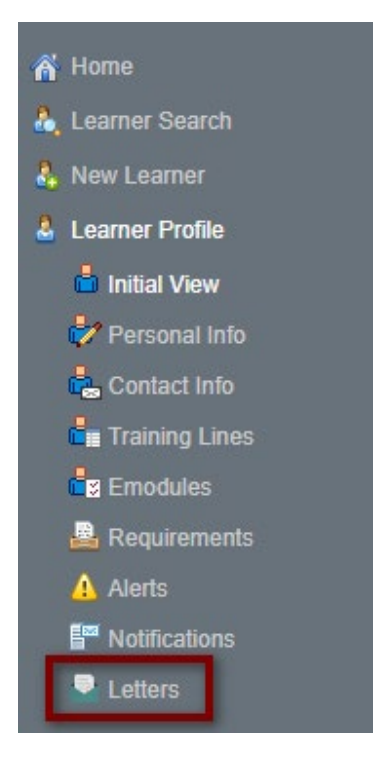

**Step 2:** Select the session the LOGS is needed for and click the "Generate" button on the right-hand side.

| 8                | Registered Active | New Student    |                     | + Add Note   | 2 Alert(s)           |
|------------------|-------------------|----------------|---------------------|--------------|----------------------|
| _                |                   |                |                     |              |                      |
| <b>Ξ</b> Letters |                   | Ensure co      | rrect session is se | elected sess | ion: 2024 - 2025 🛛 🗸 |
| Search:          |                   | To generate le | tter                | Revis        | erate 🧖 Publish      |
| Name             | Details           | -              |                     | Generated    | Status Action        |
|                  |                   | No data avai   | lable in table      |              |                      |

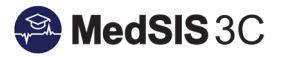

×

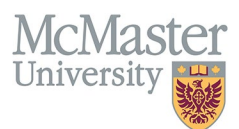

If the learner has *outstanding registration requirements/alerts* impacting the LOGS, a LOGS *will not* be available to generate. The banner at the top of the Letters section will inform which requirements are missing and need to be completed for a LOGS to be generated. If you do try to generate one, an alert message will appear stating that learner is not a part of that session's letter population.

| ∃ Letters                                                                                                    |         |                          |                                                      |  |  |  |
|----------------------------------------------------------------------------------------------------|---------|--------------------------|------------------------------------------------------|--|--|--|
| One or more of the mandatory Midwifery e-Modules have not been completed. This requirement must completed prior to your training start date. |         |                          |                                                      |  |  |  |
| Search:                                                                                                    |         | Any missing requirements |                                                      |  |  |  |
| Name                                                                                                    | Details |                          | impacting LOGS will be<br>displayed as an alert here |  |  |  |
|                                                                                                    |         |                          |                                                      |  |  |  |

Letter: LOGS Generic, Session 2023 - 2024: Learner is not part of the letter population.

If the learner does not have any outstanding registration alerts on file, a LOGS will be available to generate. A green message will appear showing "No Outstanding Alerts".

| E Letters             |         |                            |
|-----------------------|---------|----------------------------|
| No Outstanding Alerts |         |                            |
| Search:               |         |                            |
| Name                  | Details |                            |
|                       |         | No data available in table |

Step 3: Choose the type of LOGS that is required for your learner and then "Generate".

| D1- | Sen-2022 / 31-Aug-2  | 123                           | Grad Year: 2025    |
|-----|----------------------|-------------------------------|--------------------|
|     | 9 Generate Letter    | ;                             | ×                  |
|     | Please select the le | ter type you want to generate |                    |
| 1   | Letter Type*:        | LOGS Generic                  | ~                  |
| ļ   |                      |                               | f Generate X Close |

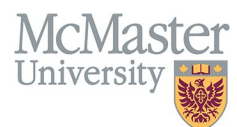

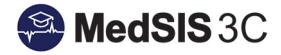

**Step 4:** Using the blue link, open the generated LOGS. Clicking on the link will open the Letter of Good Standing in a new window.

| = Letters             |                      |
|-----------------------|----------------------|
| No Outstanding Alerts |                      |
| Search:               |                      |
| Name                  | Details              |
| LOGS Generic          |                      |
| <u>Generic LOGS</u>   | Session: 2024 - 2025 |

**Step 5:** Download the LOGS as a PDF using the download button or send the LOGS through MedSIS using the 'Send Mail' option.

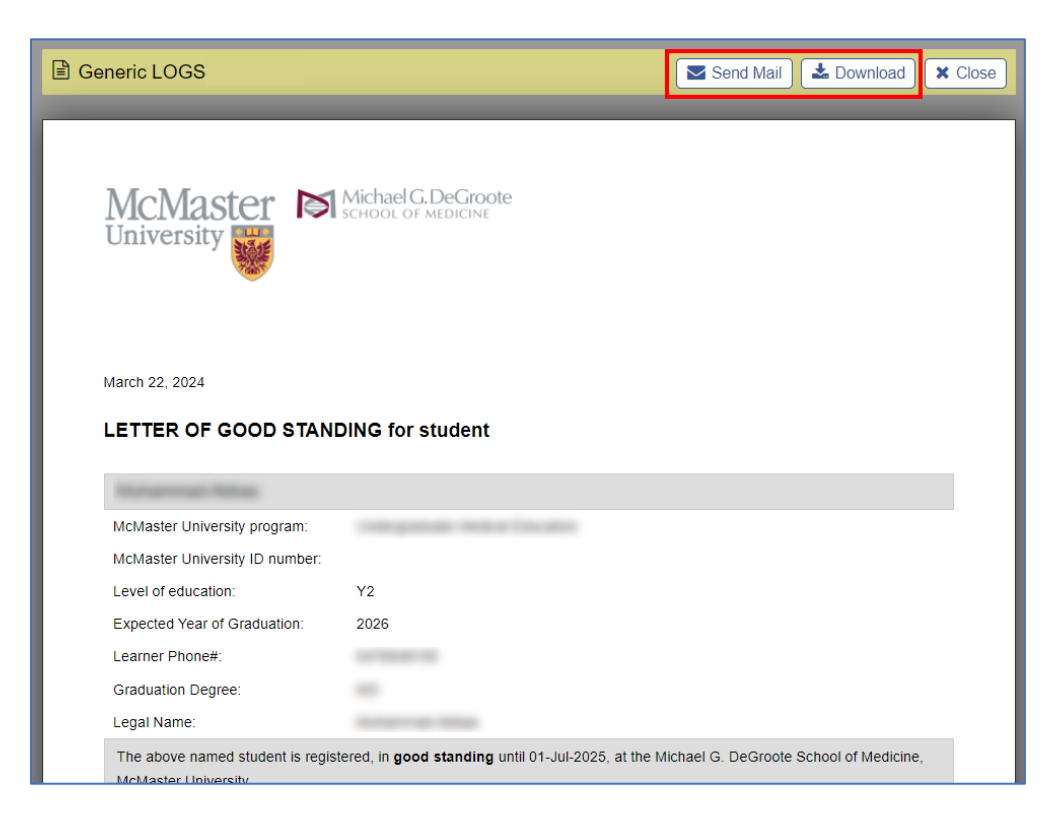

| l <u>ote:</u> LOGS | will appear with the status of "not publishable". Disregard t | this field as it has no ef | fect on generating LOG |
|--------------------|---------------------------------------------------------------|----------------------------|------------------------|
|                    |                                                               | Generated                  | Status                 |
|                    |                                                               | 30-Aug-2023                | Not Publishable        |
|                    |                                                               |                            |                        |

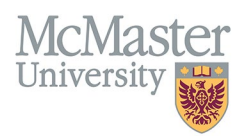

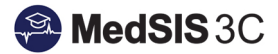

#### Generating LOGS (MULTIPLE LEARNERS)

This is helpful for when you need to generate multiple LOGS without having to go back to the search screen and start over.

**Step 1:** After selecting filters (i.e. program, level, location, etc.) click on the "Search" button.

| Home > Learner Registration > L | earner Search                                                                                                    |                            |                                                                          |   | ۵ [1             |
|---------------------------------|----------------------------------------------------------------------------------------------------|----------------------------|--------------------------------------------------------------------------|---|------------------|
| Q Learner Search                |                                                                                                    |                            |                                                                          |   |                  |
| 🖺 Save Filter                   |                                                                                                    |                            |                                                                          |   | Q Search 🥒 Clear |
| Last Name:                      |                                                                                                    | Student #:                 |                                                                          |   |                  |
| First Name:                     |                                                                                                    | OPHRDC #:                  |                                                                          |   |                  |
| Known By:                       |                                                                                                    | Hospital Employee #:       |                                                                          |   |                  |
| ✓ Registration                  |                                                                                                    |                            |                                                                          |   |                  |
| Training Session:               | 2023 - 2024                                                                                                    | Legal/Visa Status:         | Select                                                                   | * |                  |
| Learner Status:                 | <ul> <li>Draft I Historical I New I Returning</li> <li>Withdrawn I N/A</li> </ul>                                                  |                            |                                                                          |   |                  |
| Learner Type:                   | ✓ Trainee ✓ Elective ✓ N/A ✓ Student                                                                                               | _                          |                                                                          |   |                  |
| Registration Status:            | Pre-Registered     Registered     Registered     Not-Ready     Withdrawn     N    N/A     Registered - Not in good standing     LA |                            | Select filters (e.g.<br>program, level,<br>location) and click<br>search |   |                  |
|                                 | Ext to Clerkship     De-Registered     PhD                                                                                         |                            |                                                                          |   |                  |
|                                 | Admission Deleted     Permanent withdrawai     Temporary withdrawai                                                                |                            |                                                                          |   |                  |
| MD Contributions:               | -Select-                                                                                                    |                            |                                                                          |   |                  |
| ✓ Training                      |                                                                                                    |                            |                                                                          |   |                  |
| Approval Statue                 |                                                                                                    | Training Completion Status |                                                                          |   |                  |

**Step 2:** Select all or multiple learners from the search result and click on the "View Profile" button.

| Registration Info: Training Session: 2023 - 2024 Course/Rotation: Midwifery Education Program |                                                                                                    |             |          |                                                                                                    |                                                                                                    |                        |                                             |  |
|-----------------------------------------------------------------------------------------------|----------------------------------------------------------------------------------------------------|-------------|----------|----------------------------------------------------------------------------------------------------|----------------------------------------------------------------------------------------------------|------------------------|---------------------------------------------|--|
| 😑 Learner Search Result Selected: 6 Total: 161 🛓                                              |                                                                                                    |             |          |                                                                                                    |                                                                                                    |                        |                                             |  |
| Search                                                                                        | :                                                                                                    |             |          |                                                                                                    | Print Documents                                                                                                    | Export View Certificat | tes 🛛 Send Email 🕴 Run Tarre 🚨 View Profile |  |
|                                                                                               | lame                                                                                                    | ^ Student # | OPHRDC # | C Learner Status                                                                                                    | O Default Email                                                                                                    | Click on the           | Registration Status                         |  |
| -                                                                                             | Select desired                                                                                                    | 101110      | 100000   | Resources Research                                                                                                    | design of provide a                                                                                                    | View Profile           | 67700                                       |  |
|                                                                                               | learners or all                                                                                                    | 1000        |          | Table High Property                                                                                                    | descent descent of                                                                                                    |                        | 677070                                      |  |
| <b>Z</b>                                                                                      |                                                                                                    | 1000001     |          | No. Solar                                                                                                    | and generate a                                                                                                    |                        | 677070                                      |  |
|                                                                                               | nacionalista de la como                                                                                                    |             |          | No. (Second                                                                                                    | and the second second s |                        | 677270                                      |  |
|                                                                                               | crissi. Tasatak                                                                                                    | 1000        |          | Annual Second                                                                                                    | and discovering a                                                                                                    |                        | 677070                                      |  |
| -                                                                                             | enne. Note                                                                                                    |             |          | Statutes Income                                                                                                    | and the second second sec                                                                                                    |                        |                                             |  |
|                                                                                               | nas. Bala                                                                                                    |             |          | the base                                                                                                    | description of the local distance of the local distance of the loc |                        | arres 6                                     |  |
|                                                                                               | III. Ham                                                                                                    | -           |          | Resorang States                                                                                                    | Anna Generate a                                                                                                    |                        |                                             |  |
| ~                                                                                             | arma - m                                                                                                    |             | 1000000  | Name and Address of Street of Street | testes (generate a                                                                                                    |                        | 677070                                      |  |
|                                                                                               | ag, crosses                                                                                                    |             |          | No. Tonat                                                                                                    | The second second                                                                                                    |                        |                                             |  |
|                                                                                               | anna, risa                                                                                                    | 100000111   | 10000000 | No. Sec.                                                                                                    | terminal processing in                                                                                                    |                        | 677000                                      |  |
|                                                                                               | and the second second se |             |          | the second second                                                                                                    |                                                                                                    |                        |                                             |  |

**Step 3:** Follow the steps described in the <u>Generating LOGS (Single Learner</u>) then click the next ">" icon to go to the next selected learner.

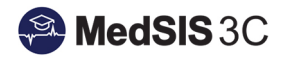

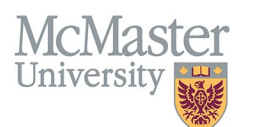

| MedSIS 3C                                                                                                   | FACULTY OF HEALTH SCIENCES<br>MCMASTER UNIVERSITY |                                         |                                                                |                               | 0                     | ≙ ↔ ≡            |
|----------------------------------------------------------------------------------------------------|---------------------------------------------------|-----------------------------------------|----------------------------------------------------------------|-------------------------------|-----------------------|------------------|
| 👃 Leeza Riediger                                                                                            | Home > Learner Registration >                     | Learner Profile 🗲 Letters               |                                                                |                               | 1 out of 8 >          | » @ []           |
| Home  Learner Search  Learner Profile  Initial View  Contact Info Contact Info Training Lines Learning Path |                                                   |                                         |                                                                | move to next leaselected her  | arner<br>e            | ▲ 2 Alert(s)     |
| Academic Coach                                                                                              |                                                   |                                         |                                                                |                               | Session:              | 2023 - 2024 🗸 🗸  |
| Certificates                                                                                                | <ul> <li>Trainee is in Good Standing</li> </ul>   | . <u>Click here</u> to generate letter. |                                                                |                               |                       |                  |
| Education                                                                                                   | Search:                                           |                                         |                                                                | C                             | Original      Revised | Generate         |
| Health Screen Record                                                                                        | IS LOGS Generic                                   | Details                                 |                                                                | Generated                     | Status                | Action           |
| Reports                                                                                                    | Generic LOGS                                      | Session: 2023 - 2024                    |                                                                | 04-Dec-2023<br>Aggarwal, Simr | Not Publishable       |                  |
|                                                                                                    |                                                   |                                         | <b>⑦</b> (<br><u>1 out of 8</u> )》                             | →                             | Copyright Logibec     | Inc. 2020 - 2023 |
| 1111                                                                                                    |                                                   |                                         | you may also click<br>here to search for a<br>specific learner | 2 Alert(s)                    |                       |                  |

### QUESTIONS?

If you have any questions or difficulties with this process, please submit them through our ticketing system.

To submit a ticket, please visit medsishelp.mcmaster.ca

User Guide: How to Submit a Ticket